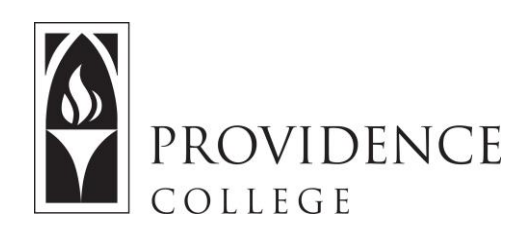

## **Adding Profile Pictures**

http://Sakai.Providence.edu SakaiHelp@Providence.edu www.Providence.edu/ITDP

## Creating a Sakai Profile:

1. After logging into Sakai, go to the Sakai homepage and select "Profile" from the left hand menu.

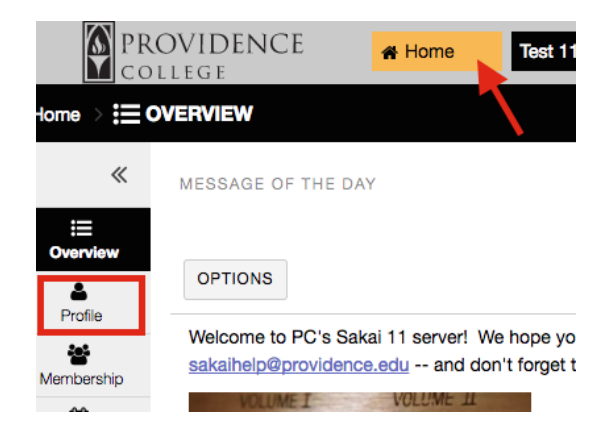

2. Hover over the profile picture space and a link will appear to "Change Picture". Click on this link. Also note that you are able to edit any other profile information on this page by hovering over it and clicking "Edit".

| Y PROFILE    | CONNECTIONS | MESSAGES           | SEARCH PRIVACY PREFERENCES                                         |  |  |
|--------------|-------------|--------------------|--------------------------------------------------------------------|--|--|
|              | J           | Change pic         | Say something Say it                                               |  |  |
| My connectio | ins         |                    |                                                                    |  |  |
| connections  |             | Search for connect | Profile Wall                                                       |  |  |
|              |             |                    | Basic Information                                                  |  |  |
|              |             |                    | You haven't filled out any information yet                         |  |  |
|              |             |                    | Contact Information<br>Email sryan13@providence.edu                |  |  |
|              |             |                    | Staff Information                                                  |  |  |
|              |             |                    | You haven't filled out any information yet                         |  |  |
|              |             |                    | Student Information                                                |  |  |
|              |             |                    | You haven't filled out any information yet                         |  |  |
|              |             |                    | Social Networking                                                  |  |  |
|              |             |                    | You haven't filled out any information yet<br>Personal Information |  |  |
|              |             |                    |                                                                    |  |  |
|              |             |                    | You haven't filled out any information ve                          |  |  |

3. Click "Choose File" and select the photo you wish to use from your computer's file browser. Click "Upload" and now your profile picture has been changed.

| MY PROFILE                                       | CONNECTIONS         | MESSAGES           | SE/  |  |  |  |  |
|--------------------------------------------------|---------------------|--------------------|------|--|--|--|--|
| _                                                |                     |                    |      |  |  |  |  |
|                                                  |                     |                    |      |  |  |  |  |
|                                                  |                     |                    |      |  |  |  |  |
|                                                  |                     |                    |      |  |  |  |  |
|                                                  |                     |                    |      |  |  |  |  |
| Select an image file on your computer (max 2MB): |                     |                    |      |  |  |  |  |
| Choose File                                      | o file chosen       |                    |      |  |  |  |  |
| Note: If the ne                                  | w image doesn't app | bear immediated    |      |  |  |  |  |
| try refreshing y                                 | our browser.        |                    |      |  |  |  |  |
| Upload                                           |                     |                    |      |  |  |  |  |
| My connectio                                     | ons                 |                    |      |  |  |  |  |
| 0 connections                                    |                     | Search for connect | ions |  |  |  |  |